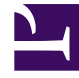

## **GENESYS**

This PDF is generated from authoritative online content, and is provided for convenience only. This PDF cannot be used for legal purposes. For authoritative understanding of what is and is not supported, always use the online content. To copy code samples, always use the online content.

## iWD Deployment Guide

Enabling/Disabling ADDP Connections

## Enabling/Disabling ADDP Connections

- 1. After installation, navigate in GAX to **Configuration > Environment > Applications**.
- 2. Locate the iWD Manager or Runtime Node in the list and open it.
- 3. Select the **Connections** tab and then select the server connection you want to change.
- 4. Open it and select addp from the **Connection Protocol** drop-down options.